## Como eliminar postal563, Jesse.exe -Troyano MEPE.A

Enviado por **admin** 2005/09/22 10:08:41

Os detallamos los pasos para eliminar el troyano MEPE.A, vamos comunmente llamado POSTAL563 o Jesse.exe.

## Pasos: 1. Descargate el

Matavirus del postal563 y

guardalo en C: 2. Apaga el Ordenador, Arranca en Modo

Seguro

Deshabilita
Restaurar Sistema

4. Ejecuta el ELIJESSE.EXE

5. Una vez finalizado activa Restaurar Sistema

6. Reinicia el ordenador en Modo Normal

Y con estos pasos doy por finalizado y eliminado el postal563 -Jessex.exe y el Troyano MEPE.A

Modificar